# **F1 – OPT(X)** Report eForm Navigation instructions

## <u>Step 1:</u>

Search for <u>www.my.uh.edu</u> and log on to myUH using your PeopleSoft ID as your user ID.

| ← → C (â saprd.my.uh.edu/psp/saprd/?cmd=login |                                         | 여 년 ☆ 🔲 🙂 🗄 |
|-----------------------------------------------|-----------------------------------------|-------------|
|                                               |                                         |             |
|                                               |                                         |             |
|                                               |                                         |             |
|                                               |                                         |             |
|                                               | UNIVERSITY of HOUSTON SYSTEM            |             |
|                                               |                                         |             |
|                                               | P. A. S. S. CS Delegated Access         |             |
|                                               | Sign in with Microsoft (School Account) |             |
|                                               | or                                      |             |
|                                               | 1993068                                 |             |
|                                               | Password                                |             |
|                                               |                                         |             |
|                                               | Forgot Password?   Forgot User ID?      |             |
|                                               | Sign In                                 |             |
|                                               | Enable Screen Reader Mode               |             |
|                                               |                                         |             |
|                                               |                                         |             |
|                                               |                                         |             |
|                                               |                                         |             |

## <u>Step 2:</u>

Click on 'myUH Self Service' icon. If you do not see the icon, click on the refresh button.

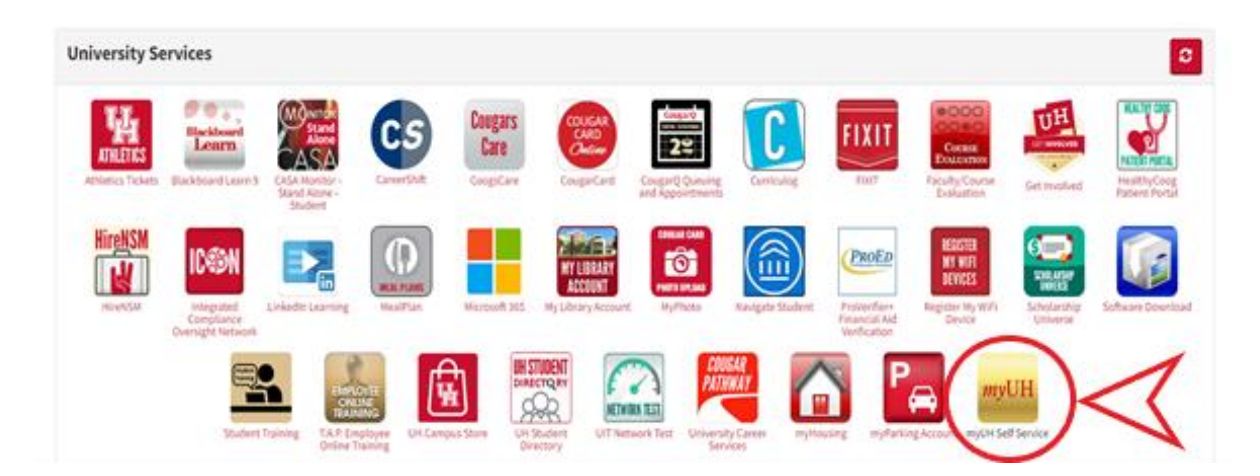

#### <u>Step 3</u>:

Click on the 'Academic Records' tab.

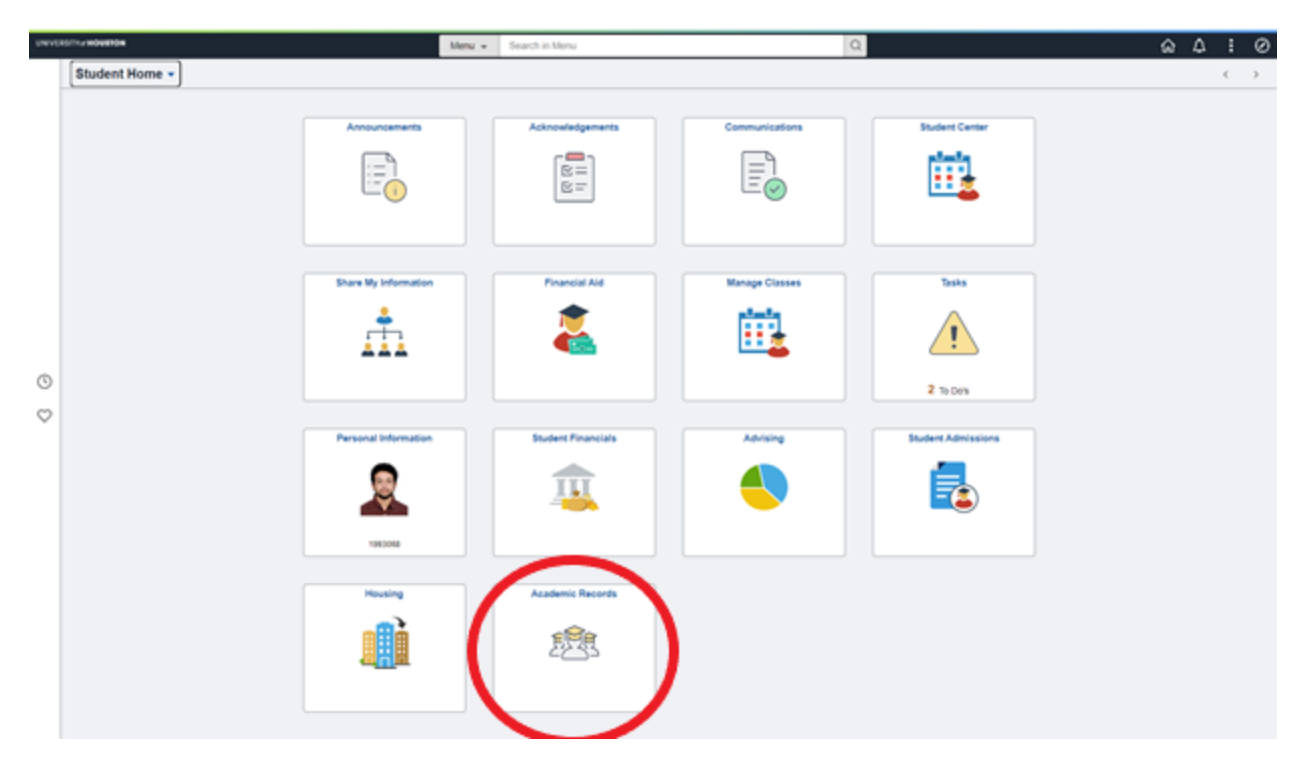

# Step 4:

Click on the 'Add a F-1 OPT(X) Report eForm' tab from the menu.

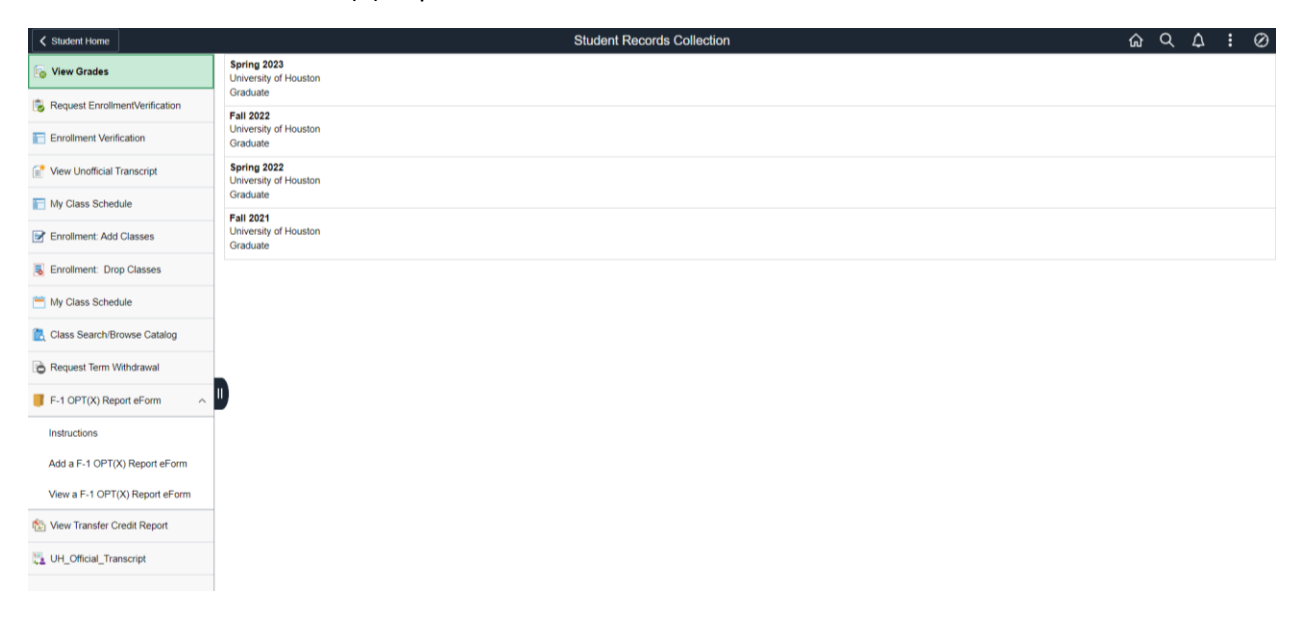

# <u>Step 5:</u>

Select type of OPT from the dropdown box and fill in the appropriate details.

| Student Home                |                     |                                           |                                 | Student Records          | Collection |             | ŵ  | Q D   | : 0    |
|-----------------------------|---------------------|-------------------------------------------|---------------------------------|--------------------------|------------|-------------|----|-------|--------|
| Add an OPT_O                | PTX Form : Pa       | ge 1                                      |                                 |                          |            |             |    | Form  | D72177 |
|                             |                     |                                           |                                 |                          |            |             |    |       |        |
| Student Information         |                     |                                           |                                 |                          |            |             |    |       |        |
| If your email, phone, or SE | VIS address are inc | orrect, please log into your student cent | er demographic section and make | e the necessary changes. |            |             |    |       |        |
|                             |                     |                                           |                                 |                          |            |             |    |       |        |
|                             | Empl ID             | 1993068                                   |                                 |                          |            |             |    |       |        |
|                             | First Name          | bhanu Frakash                             |                                 |                          |            |             |    |       |        |
|                             | Date of Birth       | 02/11/1999                                |                                 |                          |            |             |    |       |        |
|                             | Phone Number        | 612/232-0866                              |                                 |                          |            |             |    |       |        |
|                             | Email Address       | nekkantibhanu6@gmail.com                  |                                 |                          |            |             |    |       |        |
|                             | SEVIS ID            | N0031803916                               |                                 |                          |            |             |    |       |        |
|                             | Address Line 1      | Apt 2150                                  |                                 |                          |            |             |    |       |        |
|                             | Address Line 2      | 8450 Cambridge St                         |                                 |                          |            |             |    |       |        |
| _                           | City                | Houston                                   |                                 |                          |            |             |    |       |        |
|                             | State               | тх                                        |                                 |                          |            |             |    |       |        |
|                             | Postal Code         | 77054-3922                                |                                 |                          |            |             |    |       |        |
| Select Option               |                     |                                           |                                 |                          |            |             |    |       |        |
|                             | Ture                |                                           |                                 |                          |            |             |    |       |        |
|                             | type                | *                                         |                                 |                          |            |             |    |       |        |
| Choose Dates                |                     |                                           |                                 |                          |            |             |    |       |        |
|                             | EAD Start Date      | <b></b>                                   |                                 |                          |            |             |    |       |        |
|                             | *EAD End Date       |                                           |                                 |                          |            |             |    |       |        |
|                             |                     |                                           |                                 |                          |            |             |    |       |        |
| File Attachments            |                     |                                           |                                 |                          |            |             |    |       | - 1    |
| Status                      |                     | Action                                    | Description ©                   |                          |            | File Name 🗘 | De | ete   | 1 row  |
| 1                           |                     | Unload                                    |                                 |                          |            |             | De | lota  |        |
| ·                           |                     | Opioao                                    | <b>`</b>                        |                          |            |             | De | iele, |        |
|                             |                     |                                           |                                 |                          |            |             |    |       |        |

### <u>Step 6:</u>

Fill in the appropriate details, acknowledge and then click on 'Submit' button. Click on 'Save' if you want to save the information and work on it later.